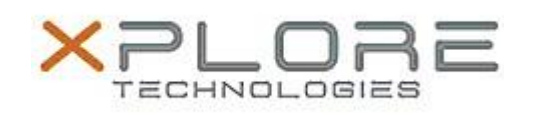

## Motion Computing Software Release Note

| Name                             | Motion Activate App                  |
|----------------------------------|--------------------------------------|
| File Name                        | MCActivateAppSetup_2033.zip          |
| Release Date                     | October 7, 2013                      |
| This Version                     | 2.0.3.3                              |
| Replaces<br>Version              | All previous versions                |
| Intended Users                   | Motion C5te and F5te users           |
| Intended<br>Product              | Motion C5te and F5te Tablet PCs ONLY |
| File Size                        | 484 КВ                               |
| Supported<br>Operating<br>System | Windows 8 (64-bit)                   |
| Fixes in this Release            |                                      |
|                                  |                                      |

- MCActivateApp occasionally left the Start/Run dialog open on the desktop after switching to desktop mode.
- MCActivateApp occasionally would not switch to desktop mode.

## What's New In This Release

• N/A

**Known Issues and Limitations** 

• N/A

Installation and Configuration Instructions

- To install Motion Activate App 2.0.3.3, perform the following steps:
  - 1. Uninstall any previous versions in Control Panel > Uninstall a program. Uninstall the entry named "MCActivateApp...".
  - 2. Download the update and save to the directory location of your choice.
  - 3. Unzip the file to a location on your local drive.
  - 4. Double-click the installer executable (.exe file) and follow the prompts.

## Licensing

Refer to your applicable end-user licensing agreement for usage terms.